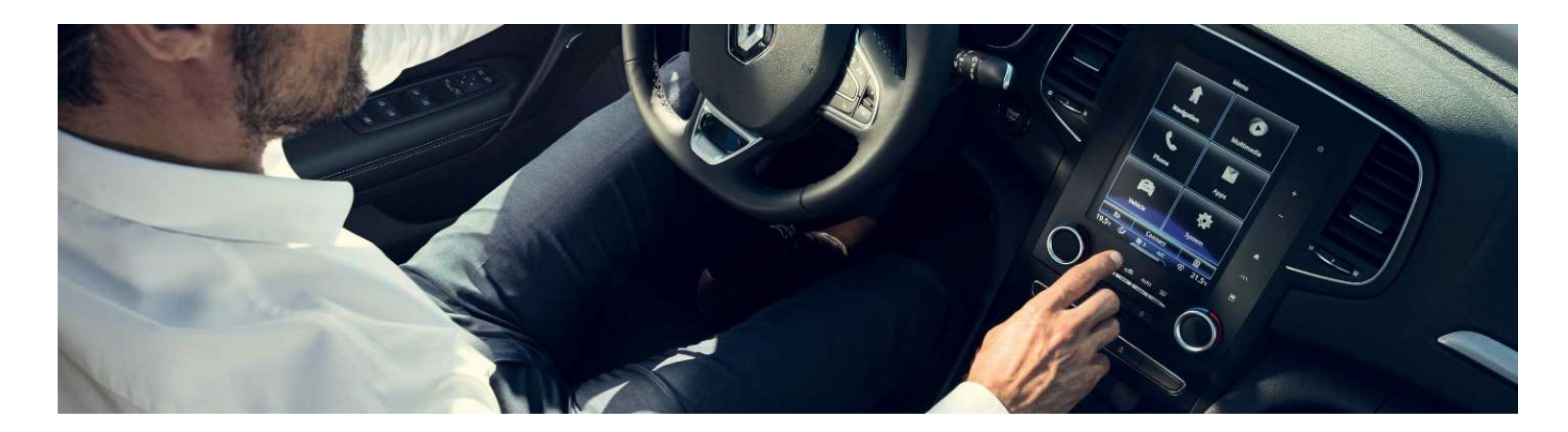

## Neues R-LINK 2 Installationsanleitung für die Softwareaktualisierung

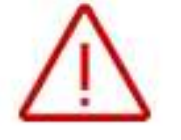

Dieses Upgrade **ist nur kompatibel** mit Fahrzeugen der Marke Renault, die mit einem R-LINK 2 Multimediasystem ausgestattet sind und deren **Fahrgestellnummer auf der Multimedia-Website verifiziert** wurde. Verwenden Sie die Software **nur für diesen spezifischen Renault**.

Installieren Sie es nicht auf einem anderen Fahrzeug!

#### Wie führe ich die Aktualisierungen durch?

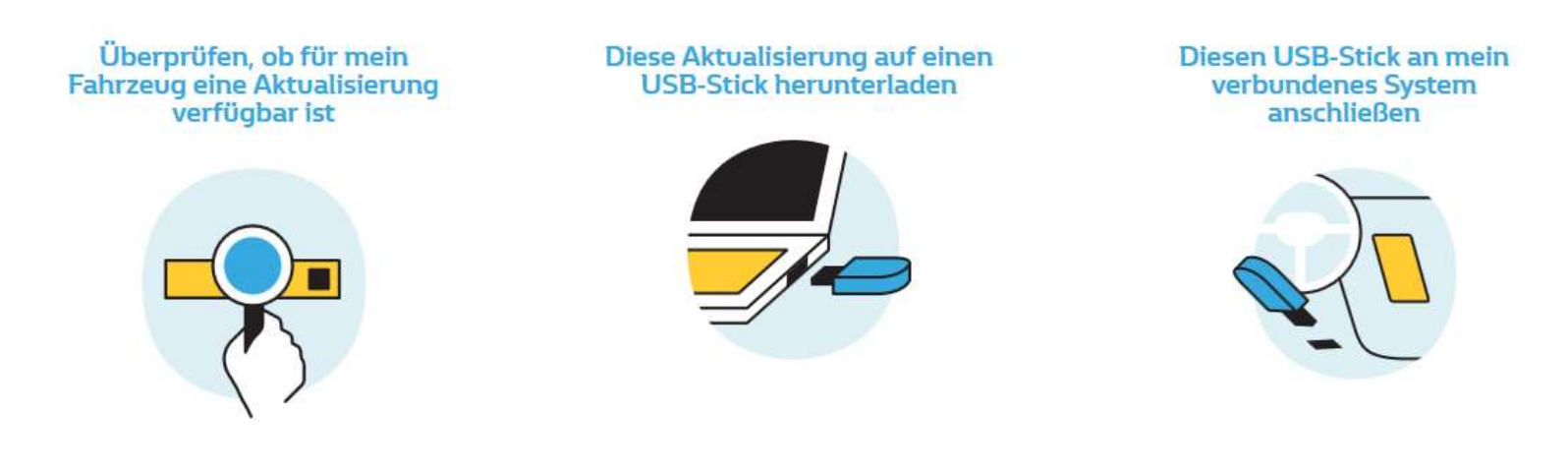

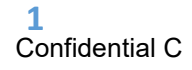

## **Bevor Sie beginnen: Halten Sie Ihre Fahrgestellnummer bereit**

Sie können Ihre Fahrgestellnummer in Ihrem Auto oder in Ihrem KFZ-Schein finden. Diese Information ist **erforderlich**, um überprüfen zu können, ob das Software-Upgrade für Ihr Renault Fahrzeug verfügbar ist. Bitte beachten Sie: Die Fahrgestellnummer ist eine 17-stellige Nummer, die mit "VF1" beginnt. Sie enthält niemals die Buchstaben "o" oder "i".

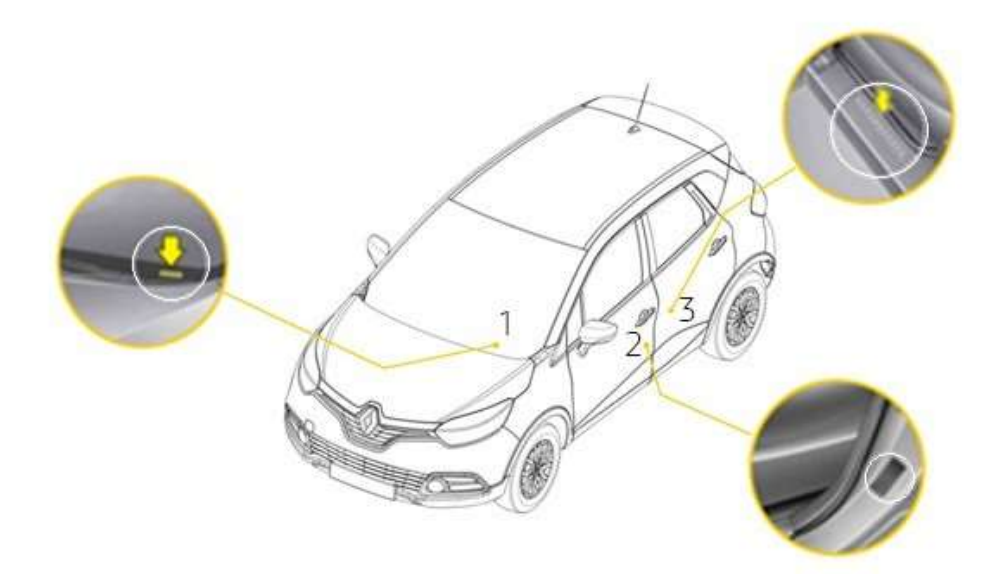

#### Bevor Sie beginnen: Nehmen Sie einen USB-Stick im FAT 32-Format (8GB - 32GB) zur Hand

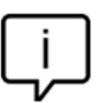

Um zu überprüfen, ob Ihr USB-Stick im FAT 32-Format ist, überprüfen Sie seine Eigenschaften (im Windows- Explorer / Rechtsklick auf den USB-Stick / Eigenschaften).

| Removable Disk (F:) Properties             |                      |         |  |  |
|--------------------------------------------|----------------------|---------|--|--|
| General Tools Sharing ReadyBoost Customize |                      |         |  |  |
| <i>~</i>                                   |                      |         |  |  |
| Type: Rem<br>File system: FAT:             | ovable Disk<br>32    |         |  |  |
| Used space:                                | 4,883,341,312 bytes  | 4.54 GB |  |  |
| Free space:                                | 10,828,414,976 bytes | 10.0 GB |  |  |
| Capacity:                                  | 15,711,756,288 bytes | 14.6 GB |  |  |
| Drive F:                                   |                      |         |  |  |
|                                            |                      |         |  |  |
| OK Cancel Apply                            |                      |         |  |  |

Stellen Sie bitte sicher, dass Ihre Internetverbindung während des gesamten Vorgangs aktiv ist. Bitte **unterbrechen Sie den Download nicht**, solange er läuft.

## Schritt 1: Herunterladen der Software

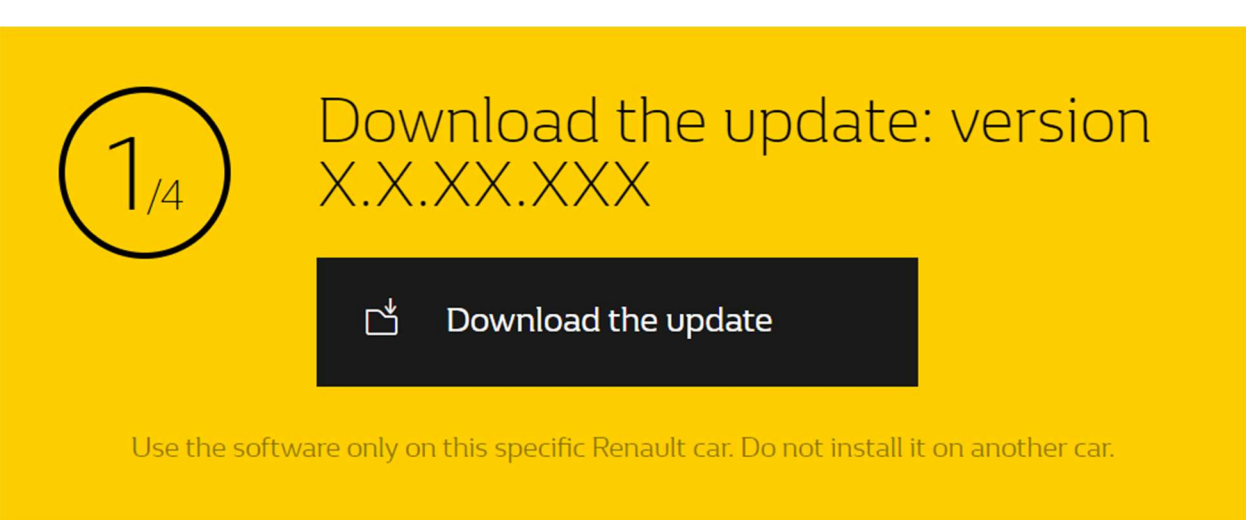

Beispielbildschirm. Die Versionsnummer wird beim Herunterladen angezeigt.

#### Schritt 2: Entpacken der Datei

Entpacken und extrahieren Sie die heruntergeladene Datei. Sie können dazu 7-zip (<u>http://www.7-zip.org</u>/) verwenden. Kopieren Sie dann den R-LINK-Ordner auf den USB-Stick ins Stammverzeichnis. Behalten Sie den R-LINK-Ordner genauso, wie er ist.

Benennen Sie den Ordner nicht um und installieren Sie die Software nicht an einem anderen Ort auf dem USB-Stick.

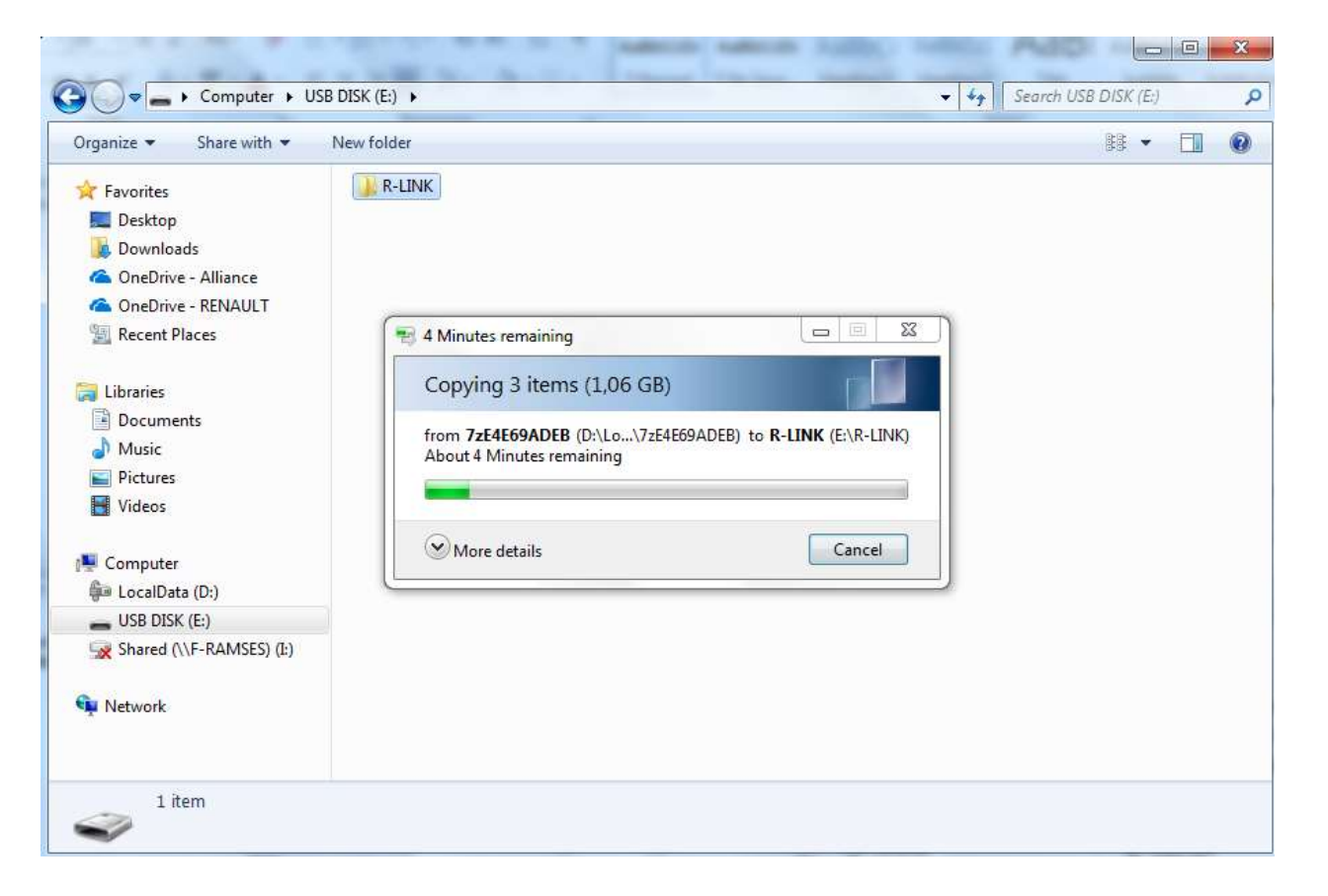

### Schritt 3: Die heruntergeladene Datei auf dem USB-Stick ansehen

Der Ordner kann mehrere Dateien enthalten. Sie können den Ordner öffnen, um zu überprüfen, ob die Software korrekt kopiert wurde. Es sollte so aussehen:

| rganize 💌 Share with 💌                | New folder             |          |
|---------------------------------------|------------------------|----------|
| 🚖 Favorites                           | Name                   | Туре     |
| 🥅 Desktop                             | Chain.pem              | PEM File |
| 🗼 Downloads                           | mm2014_upgrade.lgu     | LGU File |
| 🝊 OneDrive - Alliance                 | mm2014_upgrade.lgu.sig | SIG File |
| 🝊 OneDrive - RENAULT                  |                        |          |
| Recent Places                         |                        |          |
| 🗐 Libraries                           |                        |          |
| Documents                             |                        |          |
| Music                                 |                        |          |
| Pictures                              |                        |          |
| H Videos                              |                        |          |
| Computer                              |                        |          |
| LocalData (Dr)                        |                        |          |
| USB DISK (Fr)                         |                        |          |
| Shared (\\F-RAMSES) (I:)              |                        |          |
|                                       |                        |          |
| 🖬 Network                             |                        |          |
| 1 1 1 1 1 1 1 1 1 1 1 1 1 1 1 1 1 1 1 |                        |          |
|                                       |                        |          |

#### Schritt 4: Installation der Software auf Ihrem R-LINK 2 1/2

Starten Sie den Motor und schalten Sie Ihr R-LINK 2 System ein. Stecken Sie Ihren USB-Stick ein. Die Software auf Ihrem USB-Stick wird automatisch erkannt nach 3 minuten. **Bitte lassen Sie den Motor laufen, während die Software installiert wird.** Die Installation dauert circa 10 Minuten..

#### Software update detected. Please wait...

R-LINK 2 überprüft automatisch die Dateiintegrität. Dann werden die folgenden Bildschirme angezeigt. **Wählen Sie "Ja" auf allen Bildschirmen**, um den Installationsprozess zu starten.. En medelelse på R-LINK 2 vil bekræfte, at installationen er gennemført.

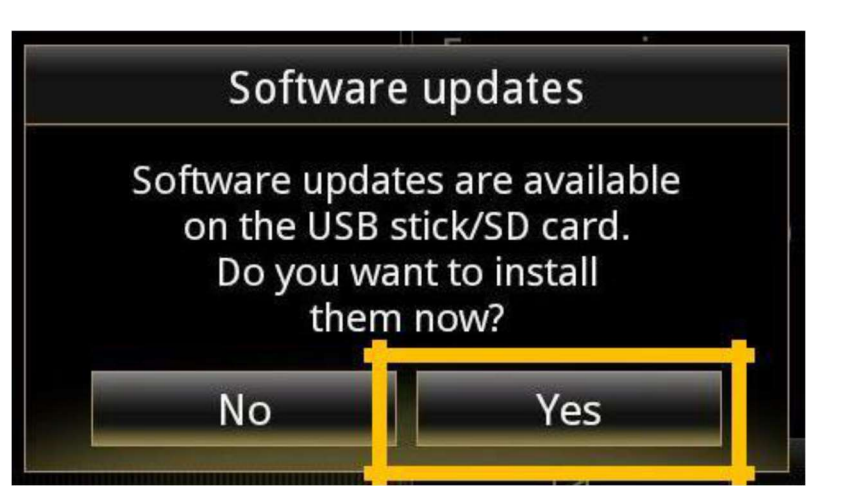

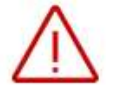

Der Bildschirm wird während der Installation für einige Minuten schwarz.

Das R-LINK 2-System kann während des Vorgangs aus Sicherheitsgründen mehrmals neu gestartet werden. Die Rückfahr-kamera ist nicht verfügbar.

## Ziehen Sie den USB-Stick nicht ab.

Eine Nachricht auf dem R-LINK 2 wird bestätigen, dass die Installation erfolgreich verlaufen ist.

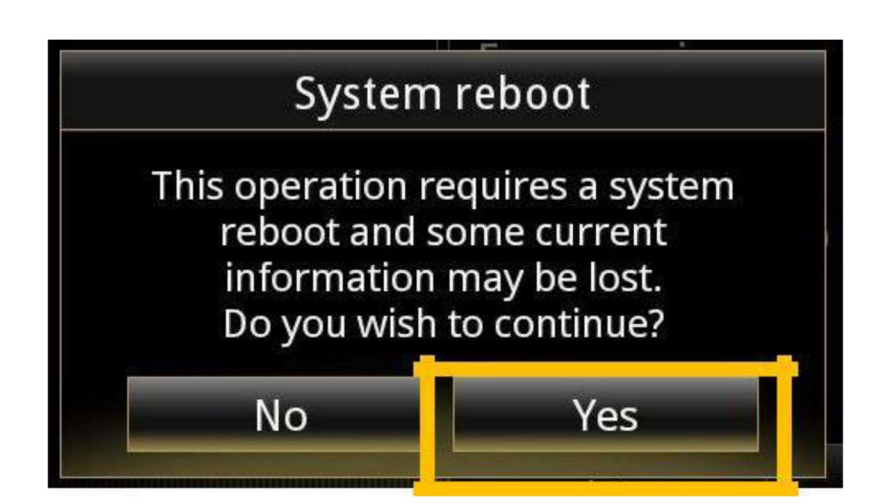

### Schritt 4 : Installation der Software auf Ihrem R-LINK 2 2/2

Sie können jetzt den USB-Stick entfernen.

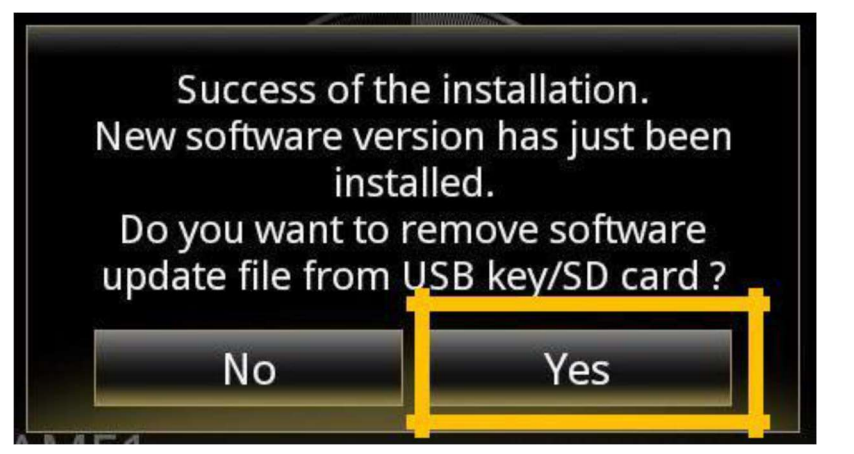

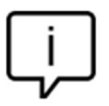

Beachten Sie, dass die Installation der neuen R-LINK 2-Software Ihre Navigationsfavoriten und den Navigationsverlauf zurücksetzt.

## Sidste Tjek

| System information                         |   |  |
|--------------------------------------------|---|--|
| Software release<br>2.2.18.520             |   |  |
| Boot release<br>4992                       |   |  |
| HUID information<br>CAPSAK <b>xxxxxxxx</b> |   |  |
| License                                    | • |  |
| Navigation information<br>9.12.80.674568   |   |  |
| Language<br>English                        |   |  |
| System update                              | • |  |

Vargassan Sia nicht zu übarnrüfan, ab auf Ibrom P-I INK 2 System die

Sie können überprüfen, ob die Software korrekt

Information. Beispielbildschirm. Die Versionsnummer

installiert wurde:: Menu->System->System

Wird beim Herunterladen angezeigt.

# Vergessen Sie nicht zu überprüfen, ob auf Ihrem R-LINK 2 System die LIVE Verkehrsinformationen aktiviert sind

Bitte gehen Sie zum Hauptmenü Ihres R-LINK 2 und prüfen Sie, ob der Verbinden-Button angezeigt wird. Wenn die Verbindungsschaltfläche angezeigt wird, folgen Sie den Anweisungen unten..

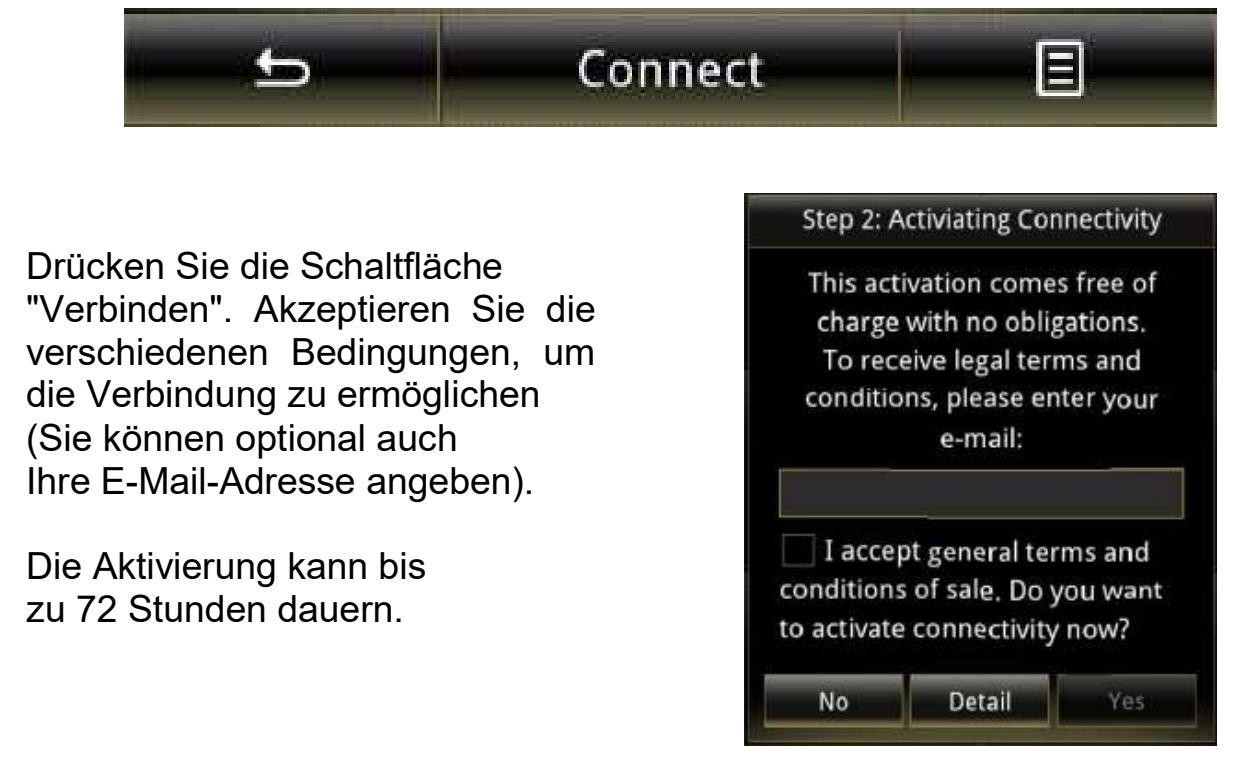

easyconnect.renault.com